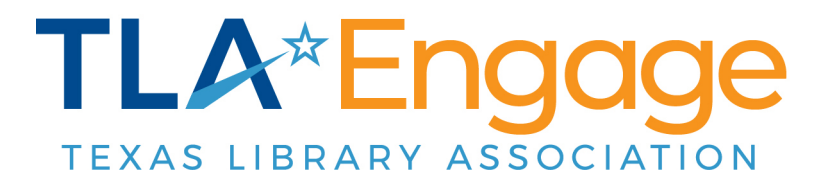

## How to Update Your TLA Engage Profile

(i)

- **1** Login to TLA Engage with your primary TLA email address and current password.
  - Tip! There are three places you can click to quickly adjust your profile settings. See the three options below.
- 2 Option 1: Click the small circle in the top right corner that has a gray avatar or your old profile picture. Then click "Profile".

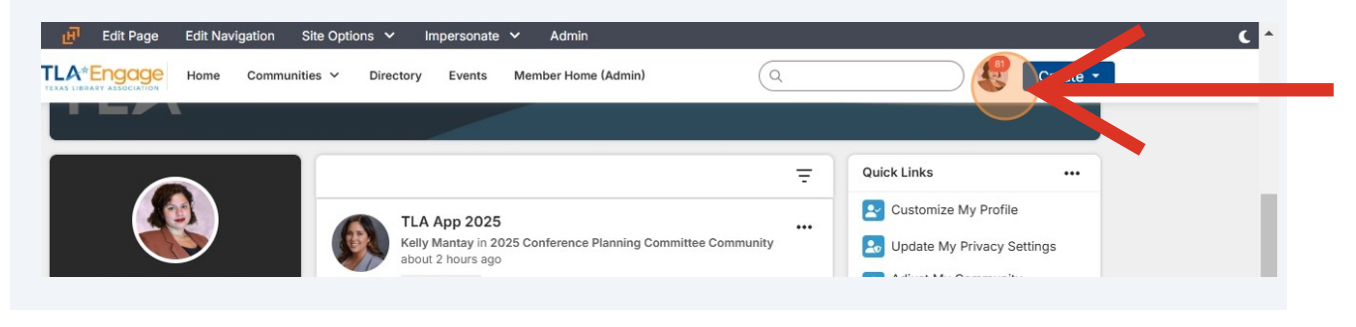

**3** Option 2: Click your large profile picture or gray avatar

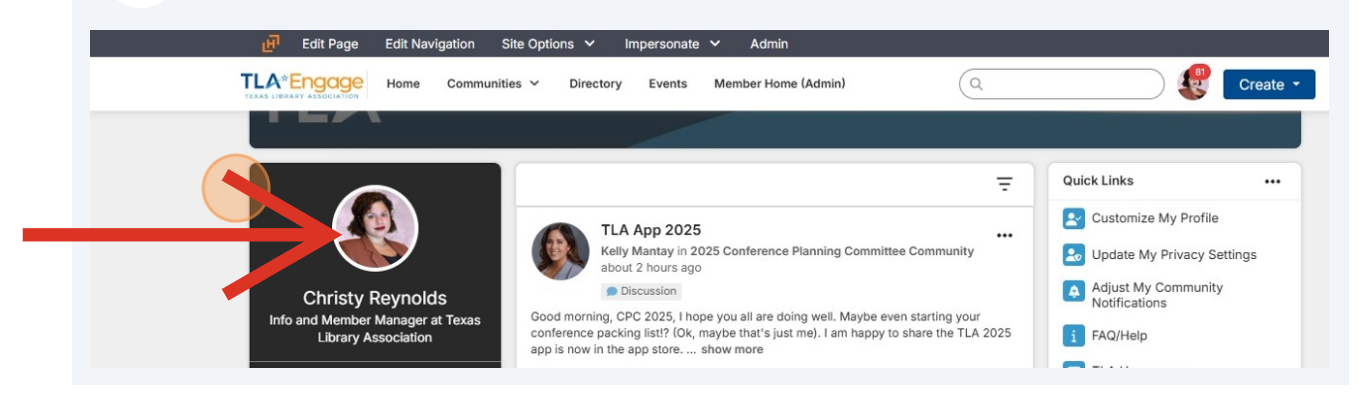

4 Option 3: Use the "Customize My Profile" Quick Link on the right hand side navigation bar.

| 편 Edit Page Edit Navigation Si                          | te Options 🗸 Impersonate 🖌 Admin                                                                                                    |                      | с.<br>С                      |
|---------------------------------------------------------|----------------------------------------------------------------------------------------------------|----------------------|------------------------------|
| A*Engage Home Communitie                                | s Y Directory Events Member Home (Admin)                                                                                                    | (Q                   | Create 🝷                     |
|                                                         |                                                                                                    |                      |                              |
|                                                         |                                                                                                    | Ŧ                    | Quick Links                  |
|                                                         | TLA App 2025                                                                                                    |                      | Customize My Profile         |
|                                                         | Kelly Mantay in 2025 Conference Planning Committee Commi<br>about 2 hours ago                                                                                                    | unity                | 5 Update My Privacy Settings |
| Christy Reynolds                                        | Discussion                                                                                                    |                      | Adjust My Community          |
| Info and Member Manager at Texas<br>Library Association | Good morning, CPC 2025, I hope you all are doing well. Maybe even starting<br>conference packing list!? (Ok, maybe that's just me). I am happy to share the<br>app is now in the app store show more | g your<br>e TLA 2025 | i FAQ/Help                   |
| Profile Completeness 10%                                | رغ Like                                                                                                    | 1 Reply              | TLA Homepage                 |

5

6

To edit each field or your Profile, click the small gray Pencil button next to each block of data.

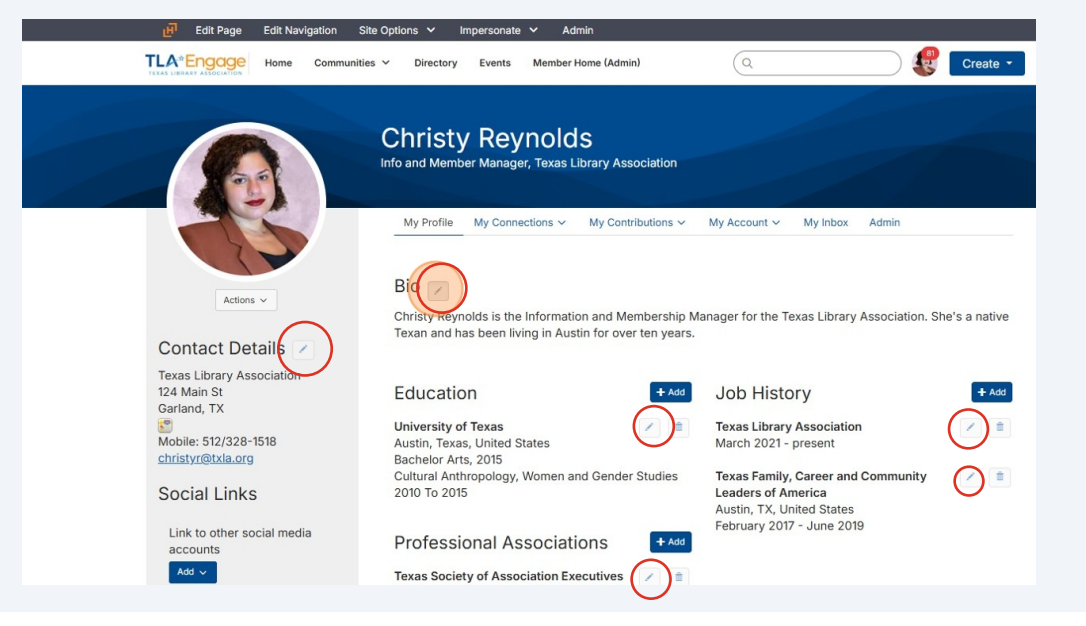

Make your edits and then click the blue Save button to finalize changes.

| TLA Engage Home Communitie                              | dit Bio                                                                                                    | Create -                              |
|---------------------------------------------------------|----------------------------------------------------------------------------------------------------|---------------------------------------|
|                                                         |                                                                                                    |                                       |
|                                                         | Christy Reynolds is the Information and Membership Manager for the Texas<br>Library Association. She's a native Texan and has been living in Austin for over<br>ten years. This is her fourth year at TLAI | y Inbox Admin                         |
| Actions ~                                               | p a                                                                                                    | : Library Association. She's a native |
| Texas Library Association<br>124 Main St<br>Garland, TX | Education +Ad Job History                                                                                                    | / + Add                               |

7 Edit each section, being sure to save after each one has been changed. Sections include: Bio, Education, Job History, Professional Associations, Social Links and Contact Details.

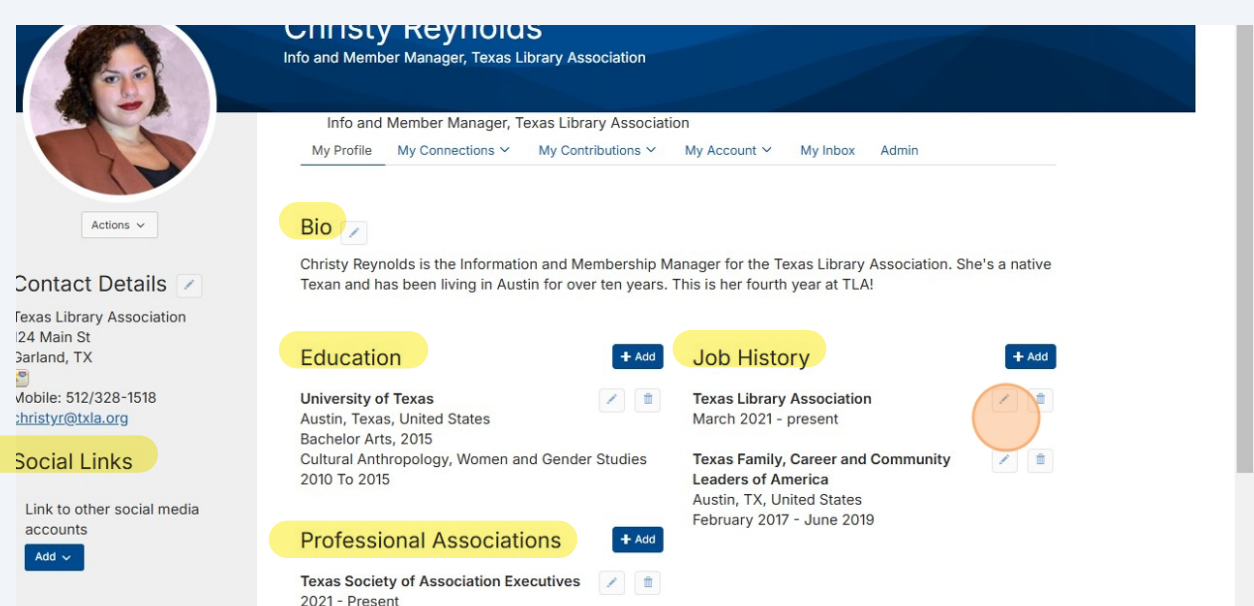

8 To edit or add a profile picture, click on Actions below the circle profile avatar

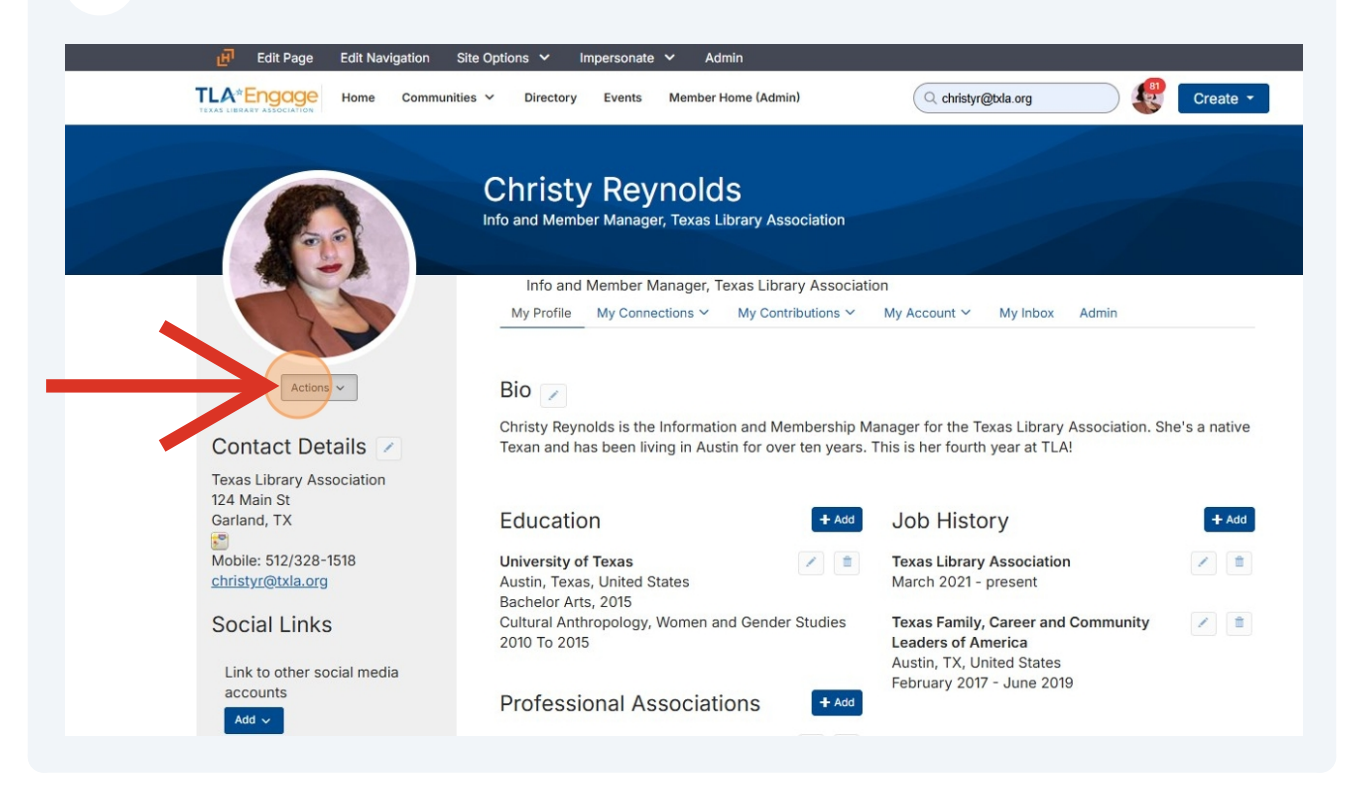

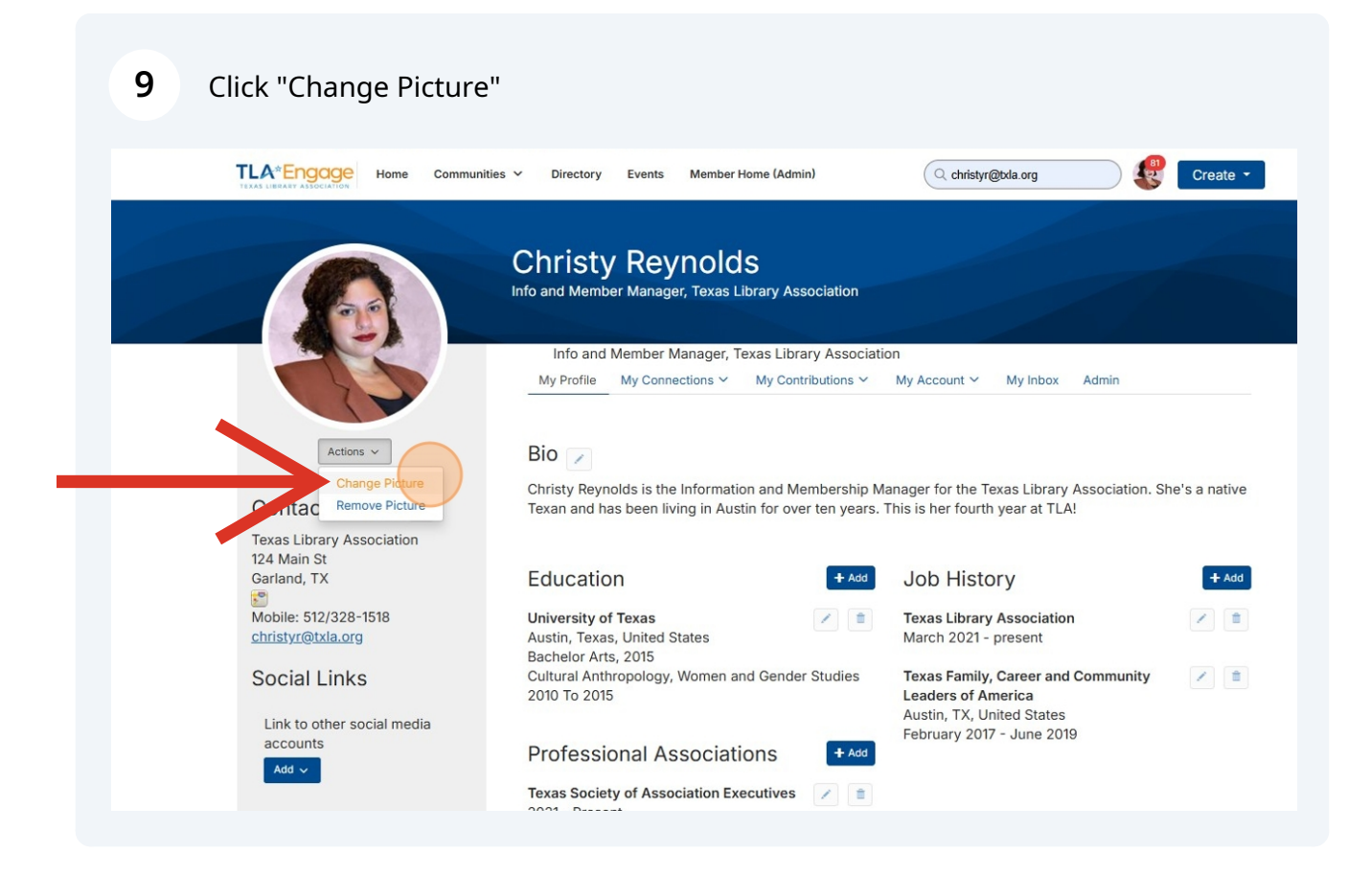

**10** Find the new picture file from your files and click Upload.

| TRACTINEARY ASSOCIATION    |                                        |                           |
|----------------------------|----------------------------------------|---------------------------|
|                            |                                        |                           |
|                            |                                        |                           |
|                            |                                        |                           |
| G)                         |                                        |                           |
|                            |                                        | dmin                      |
| Actions ~                  |                                        |                           |
| Contact Details            |                                        | sociation. She's a native |
| Texas Library Association  | Select Files to Upload                 |                           |
| 124 Main St<br>Garland, TX | or Drag and Drop, Copy and Paste Files | + Add                     |
| Mobile: 512/328-1518       |                                        |                           |
| Q                          |                                        |                           |
| Social Links               |                                        | mmunity                   |
| Link to other social media | February 2017 - June 2019              |                           |
| Add v                      |                                        |                           |
|                            |                                        |                           |
|                            |                                        |                           |

**11** To add social media links to your TLA Engage profile, click the blue Add button and then add the URL of each of your social media accounts. Click Save after each one you add.

|                                                         | My Profile My Connections ~ My Con                                                       | tributions 🗸                    | My Account ~ My Inbox Admin                                                           |            |
|---------------------------------------------------------|------------------------------------------------------------------------------------------|---------------------------------|---------------------------------------------------------------------------------------|------------|
| Actions ~                                               | Bio 📝                                                                                    |                                 |                                                                                       |            |
| Contact Details                                         | Christy Reynolds is the Information and M<br>Texan and has been living in Austin for ove | embership Ma<br>er ten years. T | anager for the Texas Library Association. Sh<br>This is her fourth year at TLA!       | ne's a nat |
| Texas Library Association<br>124 Main St<br>Garland, TX | Education                                                                                | + Add                           | Job History                                                                           | +          |
| Mobile: 512/328-1518<br>christyr@txla.org               | University of Texas<br>Austin, Texas, United States<br>Bachelor Arts, 2015               |                                 | Texas Library Association<br>March 2021 - present                                     |            |
| Social Links                                            | Cultural Anthropology, Women and Gende<br>2010 To 2015                                   | r Studies                       | Texas Family, Career and Community<br>Leaders of America<br>Austin, TX, United States |            |
| Link to other social media                              | Professional Associations                                                                | + Add                           | February 2017 - June 2019                                                             |            |
| Add ~<br>in Link to your profile on LinkedIn®           | Texas Society of Association Executives<br>resent                                        | /                               |                                                                                       |            |
| Link to your profile on Facebook                        | Management Institute                                                                     |                                 |                                                                                       |            |

For questions regarding TLA Engage, contact tla@txla.org